## **Apple Pay Mobile Wallet**

## How to add a card on Apple Pay:

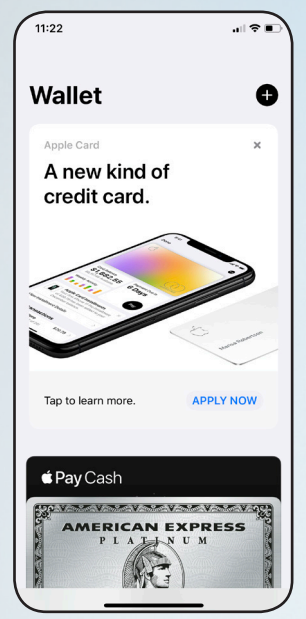

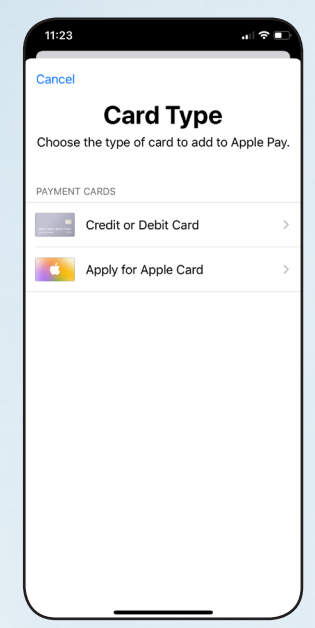

On your iPhone, open the Wallet app and tap the plus (+) sign. You can also open Wallet & Apple Pay from Settings and choose Add Card.

Choose Credit Card or Debit Card.

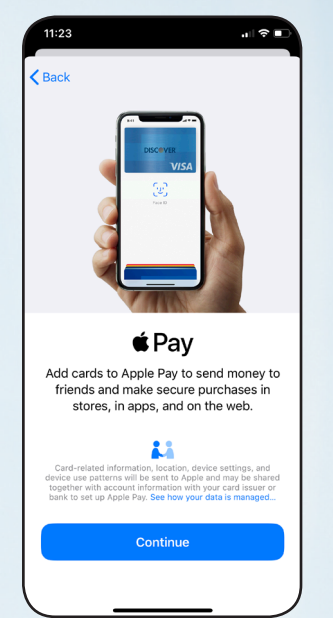

Tap Continue. Then take a picture of your card or add in the details maually. Tap to Review the Terms and Conditions and tap Agree.

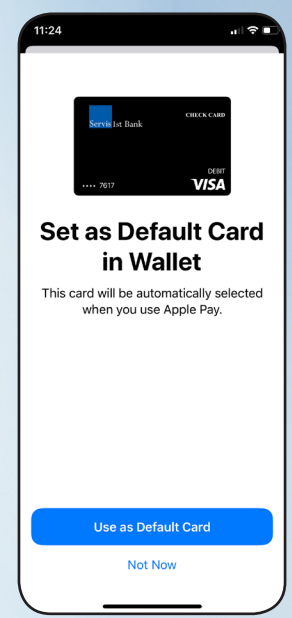

Your card has been added. You can choose as your default card. You can edit later in the Settings app under Wallet & Apple Pay.

## How to use Apple Pay:

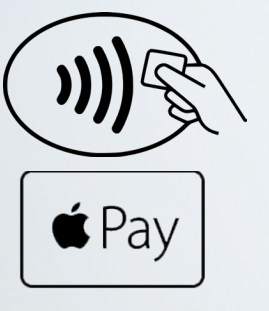

Look for these symbols where card payments are accepted to use Apple Pay instead.

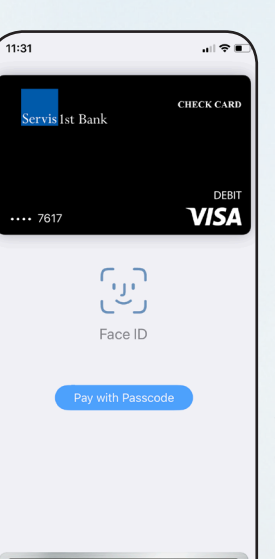

\$3.04

Starbucks Card

From your locked phone, double click the Side/ Home button. Your default card will be displayed. Use Face ID or your passcode to be able to pay.

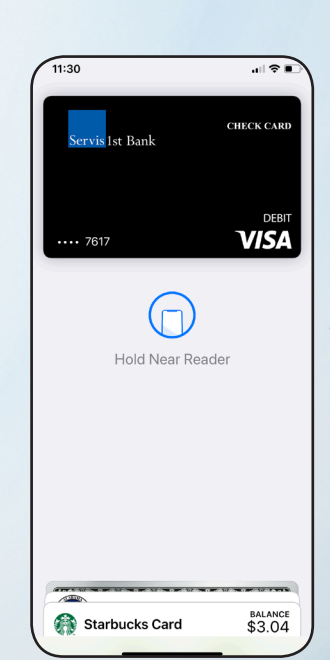

Hold your phone near the card reader/ terminal to complete payment.

Please contact us with any questions about our card solutions. 855.881.0364 or cdepartment@servisfirstbank.com

## Servis 1st Bank<sup>®</sup>

Member FDIC | Equal Housing Lender